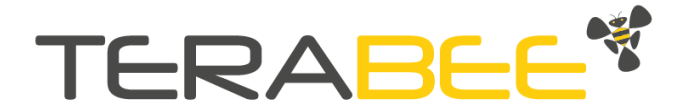

# Terabee LoRa Level Monitoring XL

# User manual

lssue: v2.0 Date: 08.07.2021

Technical support: <u>support@terabee.com</u> Sales and commercial support: <u>terabee-sales@terabee.com</u>

# Table of contents

| Introduction                                   | 3  |
|------------------------------------------------|----|
| Symbols explanation                            | 3  |
| About product                                  | 4  |
| LoRaWAN overview                               | 5  |
| Inside the Package                             | 6  |
| Onboard features and controls                  | 7  |
| External features                              | 7  |
| Internal features and controls                 | 8  |
| Onboard modes overview                         | 10 |
| Setup mode (1)                                 | 11 |
| Autotest mode (2)                              | 11 |
| Sleep mode (3), Active mode (4)                | 12 |
| LED notifications                              | 13 |
| Setup and device initiation                    | 14 |
| 1. Connect antenna                             | 14 |
| 2. Register device with a network server       | 14 |
| 3. Activate device                             | 15 |
| 4. Connect to network                          | 15 |
| 5. Ready for operations                        | 16 |
| Default device parameters                      | 16 |
| Using Terabee Configuration GUI                | 17 |
| Connection                                     | 17 |
| Home tab                                       | 18 |
| Network tab                                    | 20 |
| Application tab                                | 23 |
| About tab                                      | 25 |
| Device maintenance                             | 27 |
| LoRa Antenna                                   | 27 |
| Battery compatibility                          | 27 |
| Battery replacement                            | 28 |
| Battery information & handling recommendations | 29 |
| Battery lifetime                               | 29 |
| Device cleaning                                | 30 |
| LoRaWAN communication                          | 31 |
| General uplink payload structure               | 31 |
| Error codes bit structure                      | 31 |
| Data output definition                         | 31 |
| Uplink payload decoding function (example)     | 34 |
| Appendix                                       | 36 |

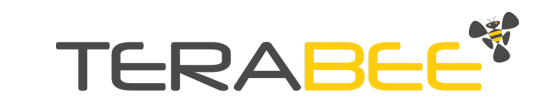

# Introduction

The purpose of this document is to give guidelines for configuration, operation and maintenance of the Terabee LoRa Level Monitoring XL (further in text referred as Terabee device). The user manual also includes instructions for using the Terabee Configuration GUI.

#### **Document revision history**

| Issue | Date       | Change log                                                                                                    |
|-------|------------|----------------------------------------------------------------------------------------------------|
| v1.0  | 21.04.2021 | Original document release                                                                                                    |
| v2.0  | 08.07.2021 | <ul> <li>Modified antenna connection instructions</li> <li>Added default settings for US version (Channel Mask,<br/>Spreading Factor)</li> <li>Terabee Configuration GUI: <ul> <li>removed "Application Description" feature</li> <li>added "Channel mask" feature for US version</li> <li>added spreading factor for US (SF7-10)</li> <li>modified device default for ADR (disabled) and SF (7)</li> <li>added MAC and PHY version under Device Info</li> <li>minor GUI interface improvements</li> </ul> </li> </ul> |
| v3.0  | 17.12.2021 | - Added AU 915 MHz version<br>- Updated GUI instructions                                                                                                    |

# Symbols explanation

The following symbols are used within the document:

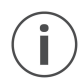

This symbol indicates important messages or specific recommendations in order to operate the product in the intended manner

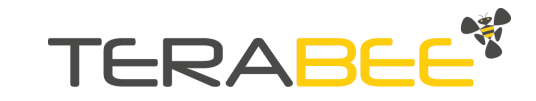

# About product

Terabee's solution is a self-powered, low-energy and wireless IoT device - providing users with remote data on remaining material levels inside silos, tanks and vats. It integrates an optical (LED) ToF sensor for distance measurements with up to 60 meter range, also providing a non-intrusive way of monitoring material levels. Data from the device is sent to the network at regular & configurable intervals, using the wireless LoRa protocol with kilometers of coverage area. For operations, the device uses an onboard (replaceable) battery which in combination with the low-energy LoRa protocol provides users with years of autonomy.

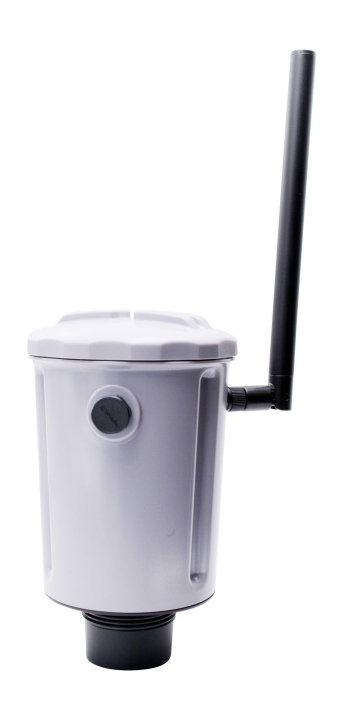

Device installation is possible inside or outside selected silos or tanks. Zero cabling for power or communication is needed, minimizing overall installation efforts and time. The product includes a free and easy-to-use Configuration GUI for quick tests and device parameter setup.

Contact the Terabee team at <u>terabee-sales@terabee.com</u> for more information.

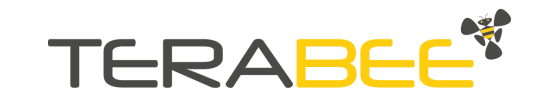

### LoRaWAN overview

Terabee provides an IoT end-device which uses the standardized wireless LoRa protocol to transmit data over the LoRaWAN network. <u>Please note that for successful data transmission</u>, the user is responsible for Terabee device integration with a LoRaWAN <u>network</u>. This includes a LoRa gateway; registration of the Terabee device on a LoRa network server; and an application server of users choice.

Figure below illustrates the Terabee device fit in the LoRaWAN typology, and required integration components.

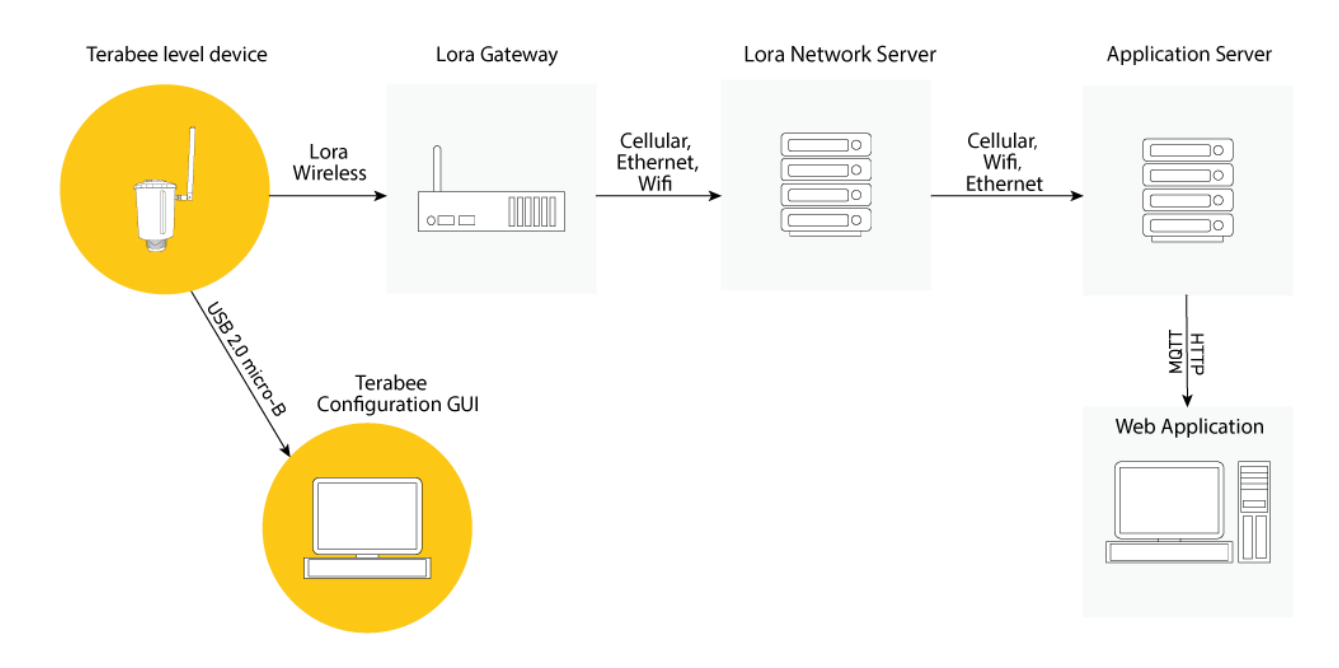

During the production step, Terabee devices are assigned several unique identifiers, which are used to securely activate the device and allow safe (encrypted) data transmission over a private or public LoRa network. LoRaWAN gateways receive encrypted data packets from the end-devices within reception range, and transmits the data messages to the LoRaWAN network server via Ethernet or wireless connection.

The LoRa Network Server establishes secure connections from the Terabee end-device to the user Application, and ensures the authenticity of each device on the network as well as integrity of each message transmitted (without accessing the application data).

The Application server is responsible for securely receiving, managing and decrypting data packet information transmitted from the Terabee end-device. Decrypted messages can then be sent for display on the user dashboards or data portals (web-application).

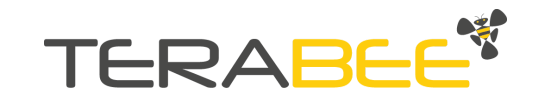

### Inside the Package

The following items & components are included in the standard LoRa Level Monitoring XL product offering:

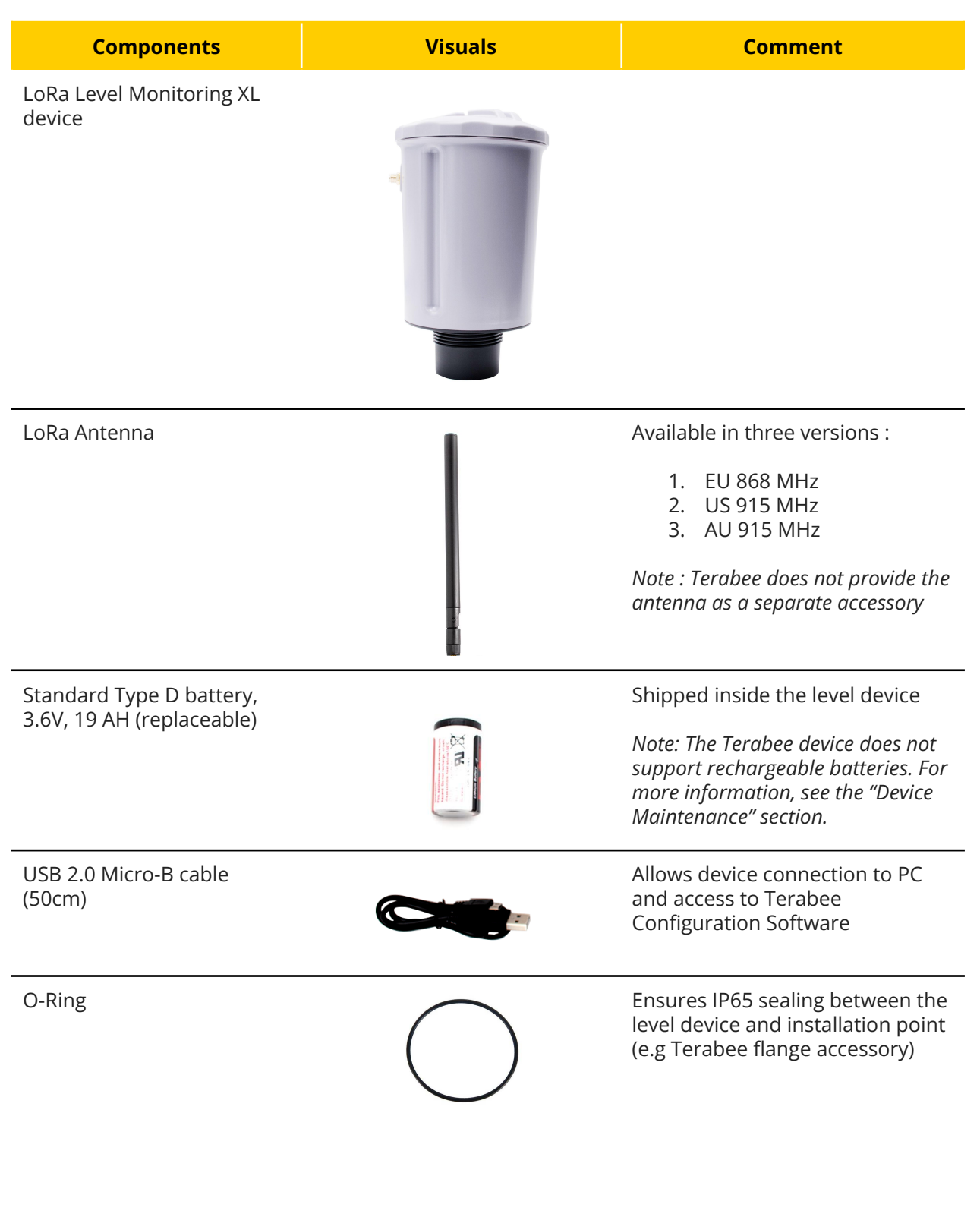

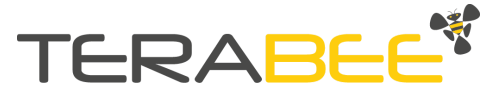

# **Onboard features and controls**

## **External features**

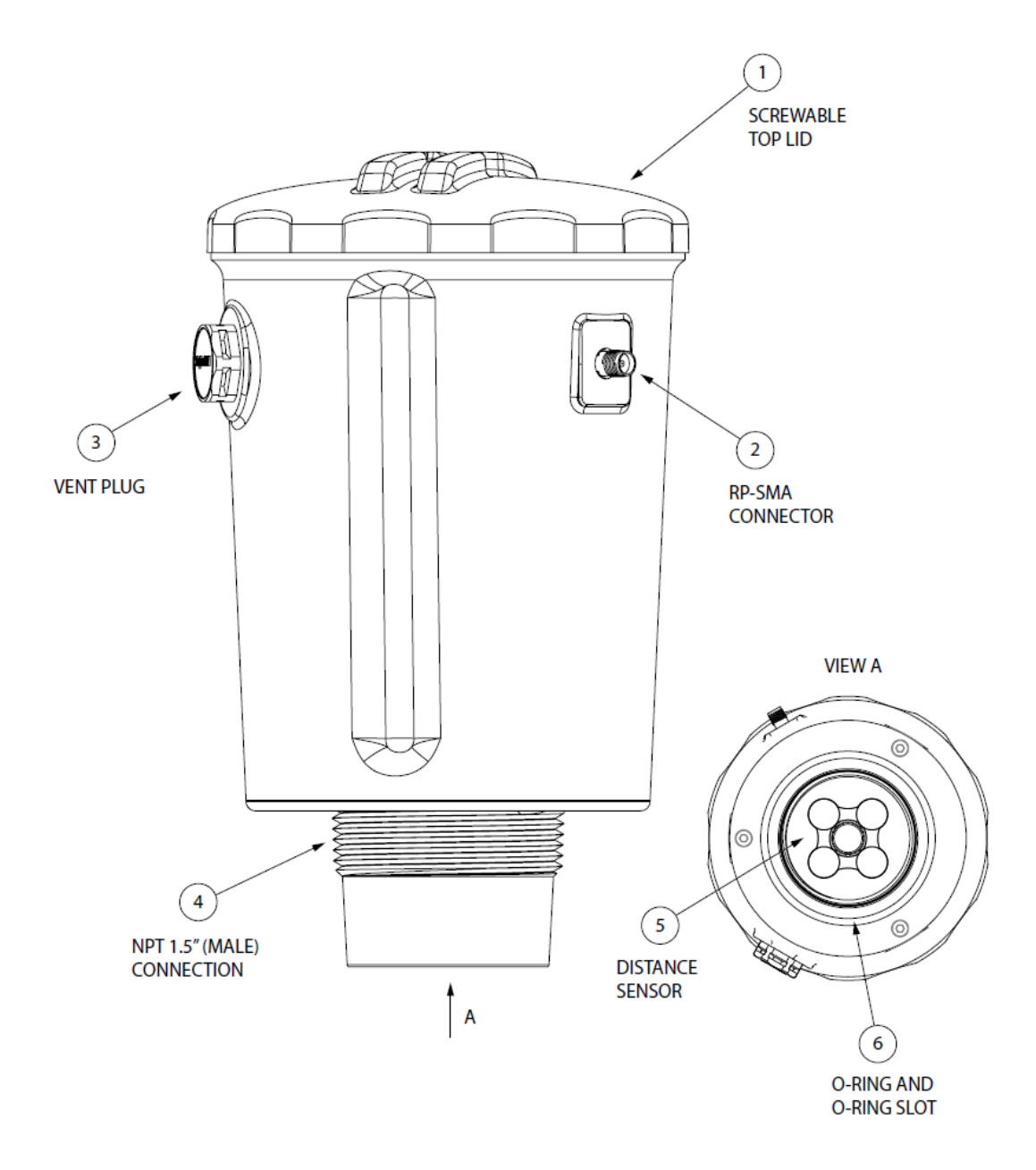

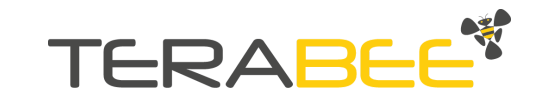

| No. | Feature                       | Description                                                                                                    |
|-----|-------------------------------|----------------------------------------------------------------------------------------------------|
| 1   | Screwable top lid             | Provides sealed (IP65) protection to the control panel under the lid.                                                         |
| 2   | RP-SMA Connector              | External connection point to support connectivity with a LoRa antenna.                                                        |
| 3   | Vent plug                     | Integrated plug to avoid condensation and water accumulation inside the device, during exposure to outdoor weather            |
| 4   | NPT 1.5" (male)<br>connection | Compatible with female NPT 1.5" threaded connection for screw-in installation of the level device                             |
| 5   | Distance Sensor               | Terabee proprietary distance sensor with long-range<br>measurement characteristics, based on LED Time-of-Flight<br>technology |
| 6   | O-ring and O-ring slot        | Ensures water tight sealing between the level device and selected mounting equipment                                          |

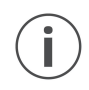

**Important!** Do not unscrew (untight) the vent plug on the level device, unless instructed by the Terabee team. Unscrewing the vent plug will compromise the IP65 seal.

### Internal features and controls

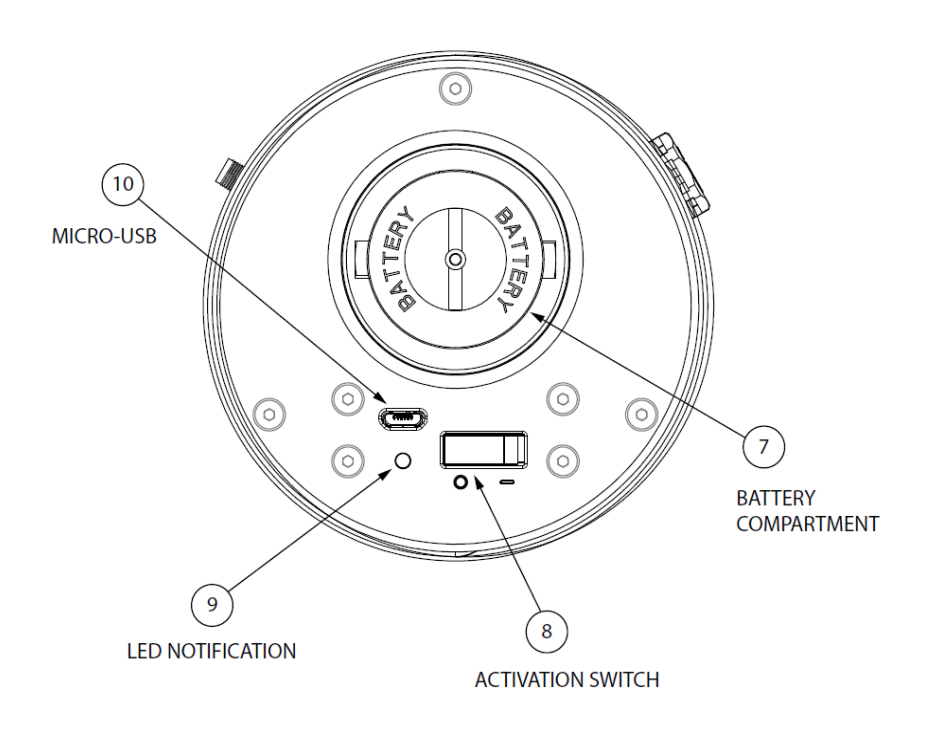

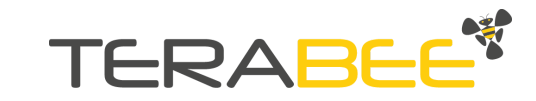

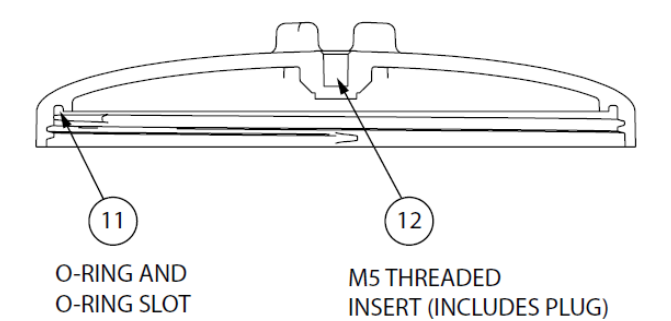

| No. | Feature                               | Description                                                                                                    |
|-----|---------------------------------------|----------------------------------------------------------------------------------------------------|
| 7   | Battery Compartment                   | Access for the onboard battery unit.                                                                                                    |
| 8   | Activation Switch                     | Device power ON / OFF. During connection to the USB interface, the switch is not responsive.                                                                  |
| 9   | LED Notification                      | Multi-color LED for visual feedback on device operations                                                                                                    |
| 10  | Micro-USB                             | Access for connection to PC, power via USB                                                                                                    |
| 11  | O-ring and O-ring slot                | Ensures water tight sealing between device and top lid.<br>Do not remove the O-ring.                                                                          |
| 12  | M5 threaded insert<br>(includes plug) | Available slot for hook insert (middle of lid).<br>In cases when not used, please keep the provided insert<br>plugged to avoid accumulation of water and dirt |

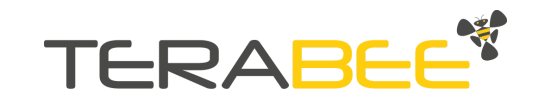

# **Onboard modes overview**

The Terabee device includes 4 modes, explained in more detail below:

- 1. Setup mode
- 2. Autotest mode
- 3. Sleep mode
- 4. Active mode

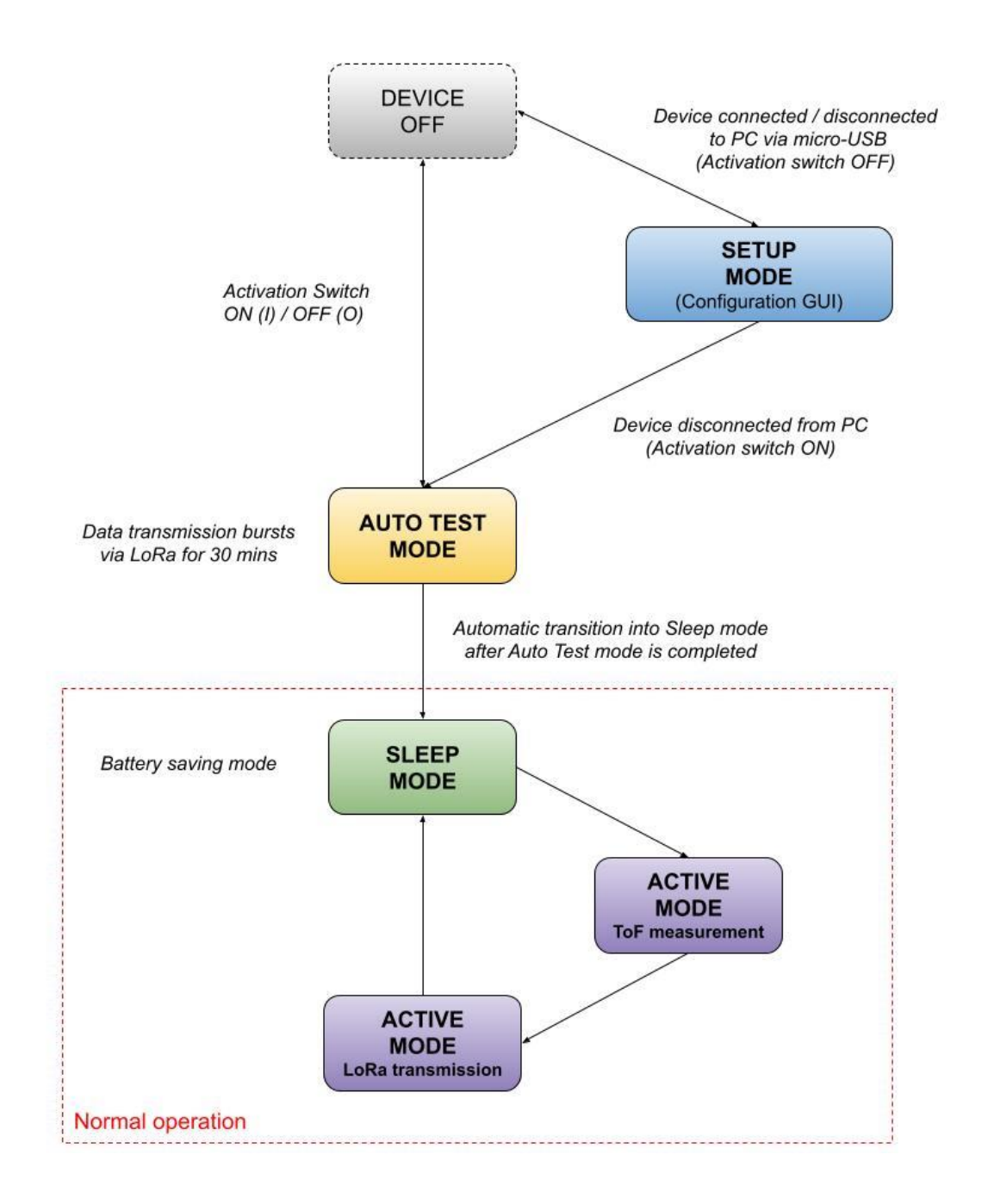

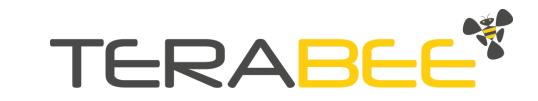

# Setup mode (1)

Mode entered as soon as the device is connected to a PC via the USB 2.0 Micro-B interface. The mode is used mainly for device connection to the Terabee Configuration GUI, which allows users to perform distance measurement tests, network connection tests, and device parameter configuration/saving on device.

During Setup mode, power to the device is provided via USB interface from the connected PC, without affecting (draining) the onboard battery.

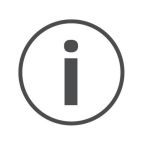

Please ensure that the onboard switch is set to (0) position before connecting the Terabee device to a PC using the USB interface. Connecting the Terabee device with a USB interface while the device is activated will have no effect.

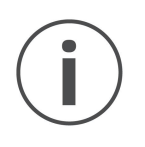

When switching to setup mode - after the device has been operated whilst being powered by the battery - please wait 5-10 seconds before physically connecting the USB 2.0 micro-B connector. Faster connection may result in failure to enter the Setup mode.

# Autotest mode (2)

Autotest mode provides users with short bursts of data via LoRaWAN - to help verify successful network connection and data transmission.

The mode is automatically entered after turning the onboard activation switch ON, (I) position. An alternative way to start the auto test mode is to unplug the micro-USB cable from the device, while the activation Switch is ON.

Right after activation, device will do the following:

- 1. Attempt to join the LoRa network (OTAA mode) this process can take up to 90 seconds. This step is skipped if ABP is selected as an activation method.
- 2. Send 15 uplink transmissions to the LoRa network server, with 2-3 minute intervals between each transmission. Total auto test time may take between 30-40 minutes.

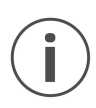

*Please note that the first measurement in auto test mode may take up to 6-7 minutes. Further transmission intervals are set between 2-3 minutes, however this may increase in cases when larger distances are measured.* 

Throughout the autotest mode, the Terabee device will cycle through active and sleep states. The following table describes operations for each state.

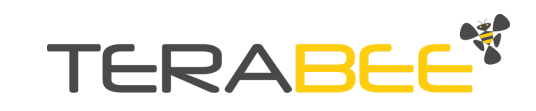

| State  | Operation                                                                                                    | LED                                 | LED meaning                                      |
|--------|----------------------------------------------------------------------------------------------------|-------------------------------------|--------------------------------------------------|
| Active | <ol> <li>system charging for operations</li> <li>perform distance measurement</li> <li>uplink payload transmission (Rx1)</li> <li>downlink payload receival slot (Rx2)</li> </ol> | GREEN (3 blinks)<br>BLUE (3 blinks) | Currently in active state<br>Uplink transmission |
| Sleep  | Device is in battery-saving mode for 2min<br>(equivalent to being turned OFF)                                                                                                    | Not available                       |                                                  |

After 15 uplink transmissions, the device will automatically enter sleep mode (exiting the autotest mode). When in autotest mode, the power is supplied by the onboard battery.

# Sleep mode (3), Active mode (4)

Sleep mode is the battery saving mode, allowing the device to achieve years of autonomy. The Terabee device will be in sleep mode for most of its time while deployed on the field.

Based on pre-configured parameters, the Terabee device will wake up (exit) from the sleep mode and enter the active mode for a short period of time. During active mode, the Terabee device will:

- 1. Perform system charging for operations
- 2. Perform a distance measurement
- 3. Execute an uplink message transmission via LoRa to the configured network (Rx1)
- 4. Open slot for downlink messages (Rx2).

After the sequence is completed, the device will go back to sleep mode, until the next wake-up is scheduled. The LED indication is not used during sleep nor active mode, in order to preserve battery lifetime.

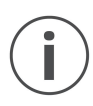

Please note that during active mode, distance measurements and data transmission always happen in the same "wake up window".

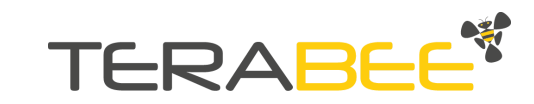

# **LED notifications**

| LED Pattern                                                     | Reason / Cause                                                                                                 | Meaning                                                                                                    |
|-----------------------------------------------------------------|----------------------------------------------------------------------------------------------------|----------------------------------------------------------------------------------------------------|
| GREEN x continuous blinking<br>(0.5 sec intervals)              | Device is connected to the PC via micro-USB interface                                                          | Device is in SETUP MODE. Power is provided via micro-USB connection (PC)                                                                   |
| RED x 1 blink                                                   | 1. Activation switch is turned<br>ON ( I position )<br>2. Device has been connected<br>to PC via USB interface | Device boot up. After the red LED<br>switches off, the device is<br>successfully initiated                                                 |
| BLUE x continuous blinking<br>(0.25 sec intervals)              | Automatic initiation after<br>device boot up is completed                                                      | Device enters AUTO TEST mode,<br>and is attempting to join LoRa<br>network (OTAA configuration)                                            |
| BLUE x 3 blinks<br>(0.5 sec interval)                           | Available only AUTO TEST<br>mode                                                                               | Uplink message sent from device to the network server                                                                                      |
| GREEN x 3 blinks<br>(10 sec intervals)                          | Available only in AUTO TEST mode                                                                               | Regular blinking (every 10 sec)<br>indicates that the device is<br>operating in AUTO TEST mode.                                            |
| WHITE LED activated<br>for 1 sec<br>(before system reset start) | In the Terabee Configuration<br>GUI the FACTORY RESET is<br>selected.                                          | Reset factory operation selected and to be be started immediately                                                                          |
|                                                                 | ERROR NOTIFICATIONS                                                                                            |                                                                                                    |
| RED x constantly ON                                             | Activation switch is turned<br>ON (I position)                                                                 | Error during device boot up.                                                                                                    |
| RED x 1 blink<br>(5 sec intervals)                              | After activation switch is<br>turned ON (I position)                                                           | Device configuration error.<br>One or more of the network and/or<br>application parameters are not<br>configured or configured incorrectly |
| RED x 2 blinks<br>(5 sec intervals)                             | After failed connection to network                                                                             | Device failed to connect to the network                                                                                                    |
| RED x continuous blinking<br>(0.1 sec intervals)                | Internal system error<br>detected                                                                              | Device firmware has experienced a crash                                                                                                    |

#### <u>Please see Appendix for recommended recovery steps on LED error notifications.</u>

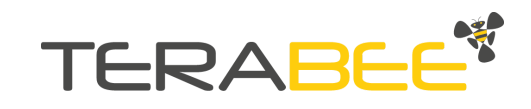

# Setup and device initiation

### 1. Connect antenna

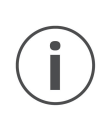

Terabee strictly advises to follow below instructions when connecting the antenna to the Terabee device. Applying other attachment methods or unnecessary forcing on the antenna may result in breaking the RP-SMA connector and loosing the IP65 watertight seal.

1 - Fold the connector of the LoRa antenna into a 90 degree position using the onboard hinge-system.

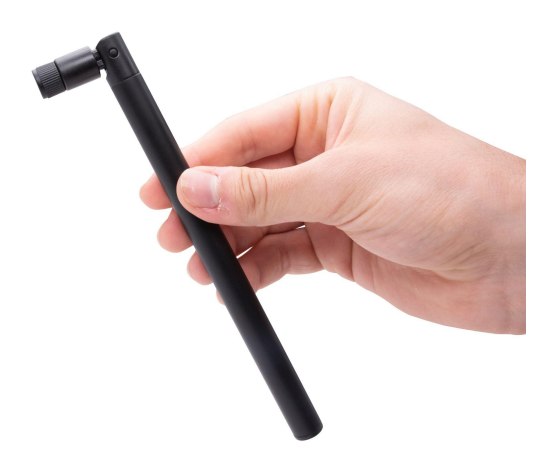

2 - Locate the RP-SMA connector on the Terabee device. Gently screw (clockwise) the antenna onto the RP-SMA connector - using the rotating cap, until it is locked. *Do not force and apply extra pressure beyond the point when the antenna is locked. Do not screw the antenna onto the device by using the main antenna body.* 

![](_page_13_Picture_7.jpeg)

![](_page_13_Picture_9.jpeg)

3 - Only after the antenna is locked (further movement impossible or difficult to achieve), hold the cap with one hand (allowing no movement) and bring the antenna to a top position with the other hand (for best LoRa signal).

![](_page_14_Picture_1.jpeg)

![](_page_14_Picture_2.jpeg)

The Terabee device is now ready for operation.

#### 2. Register device with a network server

Before operation, the user must register the Terabee device with a selected LoRa network server provider. This step includes assigning several unique identifiers between the Terabee device and the network server, which enables device recognition on the network and secures further data exchange.

An integration example with The Things Network (TTN) server is provided in a separate document (Official product webpage  $\rightarrow$  Downloads section).

![](_page_14_Picture_7.jpeg)

Please note that without registering the Terabee device with a LoRa network, it is not possible to transmit data via LoRa protocol!

![](_page_14_Picture_10.jpeg)

# 3. Activate device

Next, unscrew the TOP lid of the device (clockwise), and power it by turning the onboard switch to (I) position. Power will be immediately supplied to the device by the battery. The onboard LED will indicate successful bootup accordingly

![](_page_15_Picture_2.jpeg)

# 4. Connect to network

After initiation, the device will enter AUTO TEST MODE, during which it will :

1 - attempt to join (request) the LoRa network. This step can take up to 90 sec, and is only present in the OTAA activation method. Onboard LED will constantly blink BLUE to indicate network connection, and

2 - transmit 15 uplink messages to the LoRa network server of users' choice, with 2-3 minutes intervals. The onboard LED will blink BLUE (3 times) - to indicate each uplink payload transmission. Total time for auto test mode may vary between 30-40 minutes.

![](_page_15_Picture_7.jpeg)

*If the device is set to operate in the ABP activation method, it will skip the network join part (step 1) and directly start transmission of 15 uplink messages (step 2).* 

# 5. Ready for operations

Once the autotest mode has ended, the device will enter the battery saving mode (SLEEP MODE), until it will be automatically powered again for measurements and LoRa data transmissions based on pre-configured intervals.

![](_page_15_Picture_12.jpeg)

Before further device installation, please screw back & lock the upper device lid to ensure IP65 protection to inner electronic components. Make sure that the antenna connection is tight (no free movements).

### Default device parameters

The Terabee device comes pre-configured with default network and application parameters. The following list provides an overview of these parameters, configured during the production process.

| Activation method :                     | ΟΤΑΑ                             |
|-----------------------------------------|----------------------------------|
| Device EUI :                            | provided, unique to each device  |
| Application EUI :                       | 012345678abcdee                  |
| Application Key :                       | provided, random to each device  |
| Frequency plan :                        | Europe 863-870 MHz;              |
|                                         | United States 902-928 MHz;       |
|                                         | Australia 915-928 MHz            |
| Channel mask*:                          | 8, 9, 10, 11, 12, 13, 14, 15, 65 |
| Adaptive Data Rate (ADR) :              | Disabled                         |
| Spreading Factor :                      | 7                                |
| Uplink Confirmation :                   | Disabled                         |
| Measurement and Transmission Interval : | 1 reading / 1 hour               |
| Level Estimation :                      | Disabled                         |

\*Channel mask parameter is applicable only for EU 915 MHz version devices.

When using the Terabee Configuration GUI with the Terabee device, the software auto-fills the codes in the DevEUI, AppEUI and AppKey parameter fields.

Device EUI (DevEUI) and Application Key (AppKey) codes for each device can be also found embedded in a QR code that is printed on a label - located on the inner side of the TOP lid. Example is presented below.

Scan for DevEUI, AppKEY

![](_page_16_Picture_8.jpeg)

DevEUI: 001bc56701144dd AppKey: e73947e6b8f87d816ff31f154ff89950 Serial N: 32165487

![](_page_16_Picture_11.jpeg)

# **Using Terabee Configuration GUI**

Terabee LoRa Level Monitoring XL comes with a Configuration GUI (Graphical User Interface) to provide users with an easy way to perform distance measurement tests, configure device parameters, and test network connection. Terabee software supports operation on Windows, Linux and Mac operating systems.

#### Connection

Connect the Terabee device to a PC using micro-USB cable (included in the package). The USB 2.0, Micro-B connector is located under the TOP device lid. Upon successful physical connection, the LED will constantly blink GREEN, and it will continue to do so - as long as the Terabee device is linked to the PC. Power supply to the device is now provided via USB interface (battery is not affected).

![](_page_17_Picture_4.jpeg)

Download and install the Terabee Configuration GUI, located under the Downloads section of the official product page. Open the Terabee Configuration GUI application.

The top navigation bar allows the user to easily navigate and switch between different sections of the software (HOME, NETWORK, APPLICATION, ABOUT), at any time.

![](_page_17_Picture_7.jpeg)

![](_page_17_Picture_9.jpeg)

### Home tab

Under the Control Panel, click on CONNECT DEVICE. The software will automatically recognize & display the USB port to which the Terabee device has been joined, and connect to the GUI.

| TERABEE                     | Home Network Application About |
|-----------------------------|--------------------------------|
| Control Panel               | Distance data stream (mm)      |
| Device Status: Disconnected |                                |
| USB Port:                   |                                |
| CONNECT DEVICE              | ► START RECORDING              |

After successful connection - a dialog window will appear, showing currently configured device parameters. Click on CLOSE to continue.

#### Success

#### Configured device parameters

| Activation Method:     | ΟΤΑΑ                             |
|------------------------|----------------------------------|
| Device EUI:            | 001bc506701144c5                 |
| Application EUI:       | 0123456789abcdee                 |
| Application Key:       | 37235b8f1b3e98feb5a9cd6bd598b4c5 |
| Frequency Plan:        | United States 902-928 MHz        |
| Channel Mask:          | [8,9,10,11,12,13,14,15,65]       |
| Adaptive Data Rate:    | Enabled                          |
| Uplink Confirmation:   | Disabled                         |
| Measurement Intervals: | 1 reading / 1 hour               |
| Estimated Level:       | Disabled                         |

CLOSE

![](_page_18_Picture_9.jpeg)

Under the Control Panel, the Device Status field will now change to CONNECTED. Device status can also be found in the footer (bottom left), at any time while using the software. The Current software version can also be found in the footer (bottom right).

![](_page_19_Picture_1.jpeg)

Immediately after connecting, a distance data stream will be available on the left side of the Home tab, showing real-time measurements from sensor to target (in millimeters).

![](_page_19_Picture_3.jpeg)

Please note that fast streaming of distance data from the device is only possible via the USB interface, and not available for communication via LoRa protocol.

| TERABEE                                 | Home Network Application About |
|-----------------------------------------|--------------------------------|
| Control Panel                           | Distance data stream (mm)      |
| Device Status: Connected USB Port: COM3 | 11025                          |
| UISCONNECT DEVICE                       | ► START RECORDING              |

Users can extract measured distance data in a txt file format, by clicking on START RECORDING. Select a preferred location for the file and click SAVE. When enough data is gathered, click on STOP RECORDING. Below is an example of distance measurements extracted on a Txt file from the Terabee Configuration GUI.

![](_page_19_Picture_8.jpeg)

|      | Terabe | e test de | vice - N | lotepad |       |
|------|--------|-----------|----------|---------|-------|
| File | Edit   | Format    | View     | Help    |       |
| 202  | 1-03   | -23T14    | :42:0    | 8.051Z: | 14880 |
| 202  | 1-03   | -23T14    | :42:0    | 8.546Z: | 14900 |
| 202  | 1-03   | -23T14    | :42:0    | 9.051Z: | 14885 |
| 202  | 1-03   | -23T14    | :42:0    | 9.549Z: | 14895 |
| 202  | 1-03   | -23T14    | :42:1    | 0.054Z: | 14900 |
| 202  | 1-03   | -23T14    | :42:1    | 0.555Z: | 14895 |
| 202  | 1-03   | -23T14    | :42:1    | 1.066Z: | 14885 |
| 202  | 1-03   | -23T14    | :42:1    | 1.573Z: | 14900 |
| 202  | 1-03   | -23T14    | :42:1    | 2.074Z: | 14895 |
| 202  | 1-03   | -23T14    | :42:1    | 2.577Z: | 14875 |
| 202  | 1-03   | -23T14    | :42:1    | 3.078Z: | 14900 |
| 202  | 1-03   | -23T14    | :42:1    | 3.584Z: | 14875 |

At any point, the user can disconnect the device by clicking DISCONNECT DEVICE.

#### Network tab

This tab features parameters related to the LoRa network, determining how the device operates with the selected network. The following section describes each of the parameter fields and available selection options.

#### Activation method and unique keys

| Activation method                    | Input parameter              | Definition                                                                                                    |
|--------------------------------------|------------------------------|----------------------------------------------------------------------------------------------------|
| OTAA<br>(Over the air<br>activation) | Device EUI (DevEUI)          | unique 64 bit end-device identifier in the network.                                                                                                    |
|                                      |                              | DevEUI field is automatically pre-filled with device specific code                                                                                                    |
|                                      | Application EUI<br>(App EUI) | unique 64 bit code, enabling an extra<br>identification layer. If an application EUI<br>code is provided by the selected network<br>server provider please input this. |
|                                      |                              | AppEUI field is automatically pre-filled with device specific code                                                                                                    |
|                                      | Application Key<br>(AppKey)  | 128 bit application encryption key to secure communication between device and network.                                                                                 |
|                                      |                              | AppKey field is automatically pre-filled with device specific code                                                                                                    |

![](_page_20_Picture_7.jpeg)

| ABP<br>(Activation by<br>Personalization) | Device Address<br>(DevAddr)          | 32 bit code, identifies the end device within the network                                                        |
|-------------------------------------------|--------------------------------------|----------------------------------------------------------------------------------------------------|
|                                           | Network Session Key<br>(NwkSKey)     | shared between the LoRa network and end-device, Unique per network                                               |
|                                           | Application Session<br>Key (AppSKey) | shared between the application and<br>end-device, used for message payload<br>encryption, unique per application |

Below is an example of fully configured unique device keys, using the OTAA activation method. The Terabee GUI allows automatic revert back to device default Device EUI, at any point - this can be done by clicking the circular arrow inside the Device EUI field.

![](_page_21_Picture_2.jpeg)

#### Frequency plan

Depending on the ordered Terabee device version this field will indicate the LoRa frequency plan : EU 863-870 MHz or US 902-928MHz. Please note that this parameter can not be modified using the Terabee Configuration GUI.

#### Channel Mask (only for US 902-928 MHz version)

Parameter visible and can be set only using the US product version. Allows users to manually set LoRa channels within 0-8 sub-bands for optimal communication with the network server. By default the following channels are selected, and are also commonly used under the US 902-928 MHz frequency plan (*e.g suggested by The Things Network*):

![](_page_21_Picture_8.jpeg)

| Sub-band           | Default channels             |
|--------------------|------------------------------|
| Sub-band 1, 125kHz | 8, 9, 10, 11, 12, 13, 14, 15 |
| Sub-band 8, 500kHz | 65                           |

For manual Channel selection please click on CHANNEL MASK. An extension below will open with all available sub bands (0,1,2,3,4,5,6,7,8) allowing users to select individual channels by using tick boxes. Tick in a particular channel box to select, and untick to unselect. All channels in a single sub-band can be also selected (double tick icon) and unselected (cross icon) at once. Click OK after manual channel setting is done.

| Channel Mask Selection:<br>Enable/Disable LoRa Channels | ок |    |    |         | U       | nsele   | Sele<br>ct all c | ct all c<br>hanne | hannels<br>Is |
|---------------------------------------------------------|----|----|----|---------|---------|---------|------------------|-------------------|---------------|
| Sub-band 0, 125kHz                                      | 0  | 1  | 2  | 3       | 4       | 5       | 6                | 7                 | ×<br>×        |
| Sub-band 1, 125kHz                                      | 8  | 9  | 10 | 11<br>🔽 | 12<br>✓ | 13<br>🖌 | 14<br>✓          | 15<br>🔽           | ×//           |
| Sub-band 2, 125kHz                                      | 16 | 17 | 18 | 19      | 20      | 21      | 22               | 23                | ×//           |

*Please note that to apply the newly selected channels on device, the user must click SAVE TO DEVICE. This applies for all configurable parameters on the Configuration GUI.* 

#### Adaptive Data Rate (ADR)

Enables the system to automatically set data rate and spreading factor for optimal performance. By default, ADR functionality is DISABLED. If the ENABLED option is selected, the optimal spreading factor will be regularly evaluated and selected automatically by the device.

#### Spreading Factor (SF)

Determines the amount of chirps used to represent a symbol. The higher the SF value is, the more chirps used to represent a symbol and the longer data air time. Options available:

![](_page_22_Picture_9.jpeg)

For EU 863-870 MHz version - SF7, SF8, SF9, SF10, SF11, SF12 For US 902-928 MHz version - SF7, SF8, SF9, SF10

By default the Spreading Factor is set at SF7. In order to have the device automatically evaluate and select optimal spreading factor, please set ADR to ENABLED.

#### **Uplink Confirmation**

After every uplink data packet transmission (Rx1 window), the end-device will inquire and wait for an acknowledgement message from the gateway (Rx2 window). By default this setting is disabled to save battery.

![](_page_23_Figure_4.jpeg)

#### Maximum no. of tries (Uplink Confirmation)

Parameter only available if "Uplink Confirmation" is Enabled. Defines the maximum number of trials for the end-device to reach the gateway (if no response/downlink confirmation has been received), before stopping the uplink confirmation request. Options between 1, 2, 3, 4, 5 tries are available.

![](_page_23_Picture_8.jpeg)

![](_page_24_Figure_0.jpeg)

#### SAVE TO DEVICE

Once parameters have been configured, click on SAVE TO DEVICE (bottom left) to register and store configured network parameters to your Terabee device. A dialog window will appear to indicate successful parameter registration and also list these for confirmation.

#### **TEST NETWORK**

SAVE TO DEVICE

For OTAA operations, Terabee Configuration GUI offers users the possibility to test Terabee device connection to the network server and confirm whether the gateway is in range for successful data transmission via LoRaWAN.

![](_page_24_Picture_5.jpeg)

By clicking on TEST NETWORK (bottom right), the Terabee device will:

- 1. Save currently specified network & application parameters to device
- 2. Initiate a join request procedure
- 3. After a successful network connection (join request accepted), it will send an uplink message with a test payload "BBBB"
- 4. Wait for an acknowledgement message via downlink.

After successful network connection & test payload exchange, a dialog window will appear indicating this.

![](_page_24_Picture_13.jpeg)

# **Application tab**

Allows users to set device parameters specific to particular application requirements, including measurement and transmission intervals.

![](_page_25_Picture_2.jpeg)

#### SAVE TO DEVICE

#### Measurement and transmission intervals

Allows users to specify the Time-of-Flight sensor measurement frequency together with the data transmission via LoRaWAN. Available frequencies include:

- 1 reading per 24 hours
- 1 reading per 6 hours
- 1 reading per 1 hour (default)
- 1 reading per 15 mins

#### Level estimation

Enables or Disables (default) system onboard computation of remaining material level in silos. If enabled, the following 3 extra parameters will appear in the section below that are necessary to be configured in order to provide an accurate material level estimation.

**100 % fill level**: distance (in cm) from bottom of the silo at which the device will register a 100% filled material level.

**0 % fill level**: distance (in cm) from bottom of the silo at which the device will register an empty silo (0% fill level)

**Device position**: distance (in cm) from Terabee device to bottom point of the silo, at which the device will be installed. Position on Z axis.

![](_page_25_Picture_16.jpeg)

| Distance from bottom point of the sild<br>device will register a 100% remaining                         | o at which the<br>material level. | Device   | Device             |
|----------------------------------------------------------------------------------------------------|-----------------------------------|----------|--------------------|
| •                                                                                                    | - 1500 [cm]                       | Position | 100% fill          |
| <b>0% fill level</b><br>Distance from bottom of the silo at w<br>device will register a 0% remaining ma | hich the<br>aterial level.        |          | Estimated<br>level |
| •                                                                                                    | <b>250</b> [cm]                   |          |                    |
| Device Position<br>Distance from Terabee device to botto<br>at which the device will be installed.      | om point of the silo,             |          | 0% fill<br>level   |
| •                                                                                                    | <b>1600</b> [cm]                  |          |                    |

To modify these parameters and change distances, the user can either use the slider or input exact values in the corresponding number field. The silo illustration (right side) provides a visual example of the 3 parameter setup.

![](_page_26_Picture_2.jpeg)

**Important**. Please note that the Terabee Configuration GUI is only used as a means to configure the device for operation. The software is not intended to provide any recommendations on most suitable mounting possibilities, or other information related to the device physical installation in the silo or tank.

#### SAVE TO DEVICE

Once parameters have been configured, click on SAVE TO DEVICE (bottom left) to register and store configured network parameters to your Terabee device. A dialog window will appear to indicate successful parameter registration and also list these for confirmation.

#### About tab

DEVICE INFORMATION section provides the following information about each Terabee device:

Device number Device serial number Device firmware version LoRaWAN version (MAC) Regional Parameters version (PHY)

![](_page_26_Picture_10.jpeg)

![](_page_27_Picture_0.jpeg)

![](_page_27_Picture_2.jpeg)

A summary list of all CONFIGURED DEVICE PARAMETERS is also available. Parameters will be updated in real-time as soon as these are changed in the corresponding NETWORK and APPLICATION tabs and fields.

#### Configured device parameters

| Activation Method:         | ΟΤΑΑ                             |
|----------------------------|----------------------------------|
| Device EUI:                | 001bc506701144c5                 |
| Application EUI:           | 0123456789abcdee                 |
| Application Key:           | 37235b8f1b3e98feb5a9cd6bd598b4c5 |
| Frequency Plan:            | United States 902-928 MHz        |
| Channel Mask:              | [8,9,10,11,12,13,14,15,65]       |
| Adaptive Data Rate:        | Enabled                          |
| Uplink Confirmation:       | Disabled                         |
| Measurement Intervals:     | 1 reading / 1 hour               |
| Estimated Level:           | Enabled                          |
| Fill Level (Offset) 100% : | 550 [cm]                         |
| Fill Level (Offset) 0% :   | 50 [cm]                          |
| Device Position:           | 600 [cm]                         |

SAVE TO DEVICE

DOWNLOAD CONFIGURATION FILE

Please note that actual parameters under CONFIGURED DEVICE PARAMETERS section are ones selected in the Terabee Configuration GUI - and are not a list of settings currently saved on the device.

![](_page_27_Picture_10.jpeg)

Users also have the possibility to save modified parameters to the device (SAVE TO DEVICE) or download.json format file with configured parameters for further use outside the Terabee GUI (DOWNLOAD FILE). For easier future device maintenance, Terabee advises to save a digital file of each device settings before performing on-the-field installation.

#### FACTORY (DEFAULT) RESET

Automatic reset of Terabee device to its default settings. Please note that all previously configured parameters will be lost and set to factory settings. See DEVICE DEFAULT PARAMETERS section for more details.

![](_page_28_Picture_4.jpeg)

# **Device maintenance**

## LoRa Antenna

Terabee device uses an external LoRa antenna to support data communication over LoRaWAN. The following characteristics describe the Terabee provided antenna : IP67, +2 dBi antenna gain, hinged design with possible 3 positions (0°, 45°, 90°).

Two antenna versions are available from Terabee (*Please note that Terabee does not sell these separately, as accessories*):

- EU 868 MHz
- US 915 MHz
- AU 915 MHz

In cases when the user prefers to integrate a non-Terabee LoRa antenna, please make sure that : (1) the selected antenna matches with available LoRa radio frequencies on the Terabee device, (2) antenna gain and power are supported by local regulations.

![](_page_29_Picture_8.jpeg)

**Important!** Make sure the ERP (Effective Radiated Power) and EIRP (Effective Isotropic Radiated Power) are within the regulatory limits. For instance, in Europe maximum allowed antenna gain is: +2.15 dBi.

## **Battery compatibility**

Each Terabee device comes with a single replaceable battery, Standard Type D.

- Type of Battery: Lithium Thionyl Chloride
- Rated Voltage: 3.6V
- Cell Size: D,R20
- Capacity: 19000mAh
- Non-rechargeable: Yes
- Compatible models:

EVE (Energy Very Endure) Battery ER34615

![](_page_29_Picture_19.jpeg)

Please note that using batteries from other suppliers or with different consumption characteristics may result in decreased overall battery lifetime or complete incompatibility (device won't start or operate)

![](_page_29_Picture_22.jpeg)

## **Battery replacement**

Battery compartment is located under the sealed top lid of the Terabee device. Before opening the device, ensure that water or moisture cannot enter the onboard electronics. Please follow these steps for battery replacement :

- 1. Make sure the device is deactivated onboard switch position is set to (0)
- 2. Unscrew the top lid and open the battery compartment by rotating clockwise (use a coin or a tool)

![](_page_30_Picture_4.jpeg)

- 3. Remove the discharged battery and replace it with the new unit (ensure correct positioning)
- 4. Close the battery compartment with the lid and turn anti-clockwise to lock.

![](_page_30_Picture_7.jpeg)

![](_page_30_Picture_9.jpeg)

- 5. Close and screw back the top device lid to ensure IP65 sealing.
- 6. The battery replacement has been successfully executed.

![](_page_31_Picture_2.jpeg)

Please use batteries that are in full capacity (100%), as replacements using semi-discharged batteries will result in reduced battery lifetime and shorter cycles between device maintenance.

![](_page_31_Picture_4.jpeg)

Individual replacement batteries are not provided/sold by Terabee. It is recommended to acquire these via external electronic component providers. Terabee also advises to use genuine replacement batteries, and cannot guarantee function and safety of the device in case unapproved batteries are used. Unapproved batteries may result in faster discharge (shorter lifetime), potential damage to devices or danger to users.

Battery information & handling recommendations

- Batteries provided by Terabee are not rechargeable. Do not charge or open the battery.
- Do not expose the battery to ambient temperatures higher than 100 °C. Under no circumstances allow exposure to fire.
- For battery replacement, please use only lithium-thionyl chloride units, standard type D.
- Follow regional regulations for battery disposal after end-of-life
- Do not handle used batteries in front of children. Keep used batteries out of reach from children.

## **Battery lifetime**

The Terabee device provides a long service life. Battery lifetime will strongly depend on the configured device parameters (e.g measurement/transmission intervals, spreading factor, etc), application climatic conditions (e.g temperature and humidity levels), measured distance by the ToF sensor, data transmission air time (*often dictated by distance between the Terabee device and the gateway*) and more.

The following battery lifetime estimates are based on the following conditions :

Ambient temperature: Distance from target: Target material: Spreading factor: Measurement intervals:

-20°C; +25°C; +65°C 10 meters white, 80% reflective SF7 1 reading / 1 hour

![](_page_31_Picture_18.jpeg)

Battery lifetime estimation @ -20°C: 4.5 years

**Battery lifetime estimation @ +25°C**: 6 years

Battery lifetime estimation @ +65°C: 4.5 years

![](_page_32_Picture_3.jpeg)

Above battery lifetime estimates assume device operation 24/7 in the specified temperature. Please note that battery lifetime will strongly be impacted by the onboard TOF sensor measured distance. Larger distances will reduce battery lifetime faster.

#### **Device cleaning**

Regular maintenance, including ToF sensor cleaning is not necessary nor provisioned for the Terabee device.

In cases when the device is used in silos with exposure to large amounts of dust / powder materials / dirt on a regular basis, sensor lens cleaning may be required. If large amounts of dust or dirt build-up has accumulated on the sensor lens over a longer period of time, it may block light emission from the sensor - resulting in invalid reading output (error message, value 1). In such cases, please clean the sensor lenses by using a soft cloth and mild soap. Remove residues of soap using a wet, lint-free cloth. After that, the ToF sensor will be able to register an accurate distance measurement once again.

For an integrated self-cleaning system that will help avoid dust/dirt accumulation on sensor lenses, please contact the Terabee team to explore development opportunities.

![](_page_32_Picture_10.jpeg)

# **LoRaWAN** communication

# General uplink payload structure

| Byte 0               | Byte 1               | Byte 2                          | Byte 3                    | Byte 4                    | Byte 5     |
|----------------------|----------------------|---------------------------------|---------------------------|---------------------------|------------|
| Distance data<br>MSB | Distance data<br>LSB | Material<br>level<br>percentage | Battery<br>Voltage<br>MSB | Battery<br>Voltage<br>LSB | Error Code |

MSB = most significant byte, LSB = least significant byte

Error codes bit structure

Certain error codes will be detected and reported by the firmware using the last byte of the LoRa payload (byte 5). Each bit in the byte represents an error as described below.

| BIT 7 | BIT 6 | BIT 5 | BIT 4 | BIT 3           | BIT 2   | BIT 1                       | BIT 0         |
|-------|-------|-------|-------|-----------------|---------|-----------------------------|---------------|
| RFU   | RFU   | RFU   | RFU   | TOF-TIM<br>EOUT | BATTERY | LORA_LO<br>W_POWE<br>R_FAIL | WDT_RES<br>ET |

RFU = reserved for future use

# Data output definition

**1** - **Distance data** : raw distance measurements performed by the onboard ToF sensor. Output is provided in millimeters. Possible outputs under distance data include:

| Output type      | Output<br>(decimal) | Output<br>(hexadecimal) | Meaning                                                                         |
|------------------|---------------------|-------------------------|---------------------------------------------------------------------------------|
| Valid reading    | 500 to 60000        | 0x1F4 - 0xEA60          | ToF sensor successfully registered a distance measurement                       |
| Target too close | 0                   | 0x0000                  | Detected target is closer than the<br>minimum range of the ToF sensor<br>(50cm) |
| Target too far   | 65535               | 0xFFFF                  | Detected target is farther than the<br>maximum range of the ToF sensor<br>(60m) |

![](_page_33_Picture_12.jpeg)

Invalid reading

1

0x0001

ToF sensor failed to register a measurement. Possible causes : - Ambient light is too high - Target surface is too reflective - Received signal is too weak

**2** - **Material level percentage** : output shown in percentage (0-100%) and represents current material fill level inside the silo / tank from the total material level (set by the user). In order to obtain accurate level estimation, the user is responsible for setting 3 parameters via the Terabee Configuration GUI:

<u>100% fill level</u> - distance from bottom of silo to the point where the device will output a 100% fill level (full)

<u>0% fill level</u> - distance from bottom of silo to point where the device will output a 0% fill level (empty)

<u>Device position (Z axis)</u> - distance from bottom of silo to the exact point where the Terabee device will be installed (reference point is the sensor lenses).

By default, material fill level estimation is disabled. If enabled, this value is then computed onboard the device after every ToF measurement - by converting the raw distance data collected (sensor-to-material surface) into remaining material fill level (%).

![](_page_34_Figure_8.jpeg)

![](_page_34_Picture_10.jpeg)

In cases when the level output is equal to ERROR, please see the distance output provided in the same frame, for better interpretation of the data. Examples are provided below :

<u>Distance (0)</u>  $\rightarrow$  Level (ERROR)  $\rightarrow$  Detected target is closer than the minimum range of the ToF sensor (50cm)

<u>Distance (1)</u>  $\rightarrow$  Level (ERROR)  $\rightarrow$  ToF sensor failed to register a measurement

<u>Distance (65535)</u>  $\rightarrow$  Level (ERROR)  $\rightarrow$  Detected target is farther than the maximum range of the ToF sensor (60m)

**3 - Battery voltage** : current state of battery, output is provided in millivolts (mV).

Please note that battery voltage may fluctuate even within a shorter period of time, often due to sudden changes in ambient temperature. Voltage usage profile may also differ depending on selected device measurement/transmission intervals.

**4** - **Error codes** : informs/alerts the user about potential error modes that have been detected by the device firmware. Possible error cases and corresponding messages are presented in the table below:

| Error output        | Meaning                                                                                                    |
|---------------------|----------------------------------------------------------------------------------------------------|
| WDT_RESET           | System reset has been triggered due to an unexpected error.                                                   |
| LORA_LOW_POWER_FAIL | Embedded LoRa module failed to enter sleep mode. If possible, please restart the device.                      |
| BATTERY             | System failed to read the voltage from the battery. If possible, please restart the device.                   |
| TOF_TIMEOUT         | System failed to get a response from the onboard ToF distance sensor. If possible, please restart the device. |

![](_page_35_Picture_9.jpeg)

# Uplink payload decoding function (example)

```
function isKthBitSet(byte, k){
 return byte & (1 << k);</pre>
}
function decodeErrors(errorByte){
 var errors = {};
 if (isKthBitSet(errorByte, 0))
   errors["WDT_RESET"] = "System reset has been triggered due to an"
     + " unexpected error. ";
 if (isKthBitSet(errorByte, 1))
    errors["LORA_LOW_POWER_FAIL"] = "Embedded LoRa module failed to"
     + " enter sleep mode. If possible, please restart the device.";
 if (isKthBitSet(errorByte, 2))
    errors["BATTERY"] = "System failed to read voltage from the battery."
     + " If possible, please restart the device.";
 if (isKthBitSet(errorByte, 3))
    errors["TOF_TIMEOUT"] = "System failed to get a response from the"
     + " onboard ToF distance sensor. If possible, please restart the device.";
 return errors;
}
function decodeLevelPercentage(level){
 if (level === 255)
   return "LEVEL_ERROR";
 return level;
function decodeDistance(distance){
 if (distance === 0)
   return "TARGET_TOO_CLOSE";
 if (distance === 65535)
   return "TARGET_TOO_FAR";
 if (distance === 1)
    return "INVALID_READING";
 return distance;
}
```

![](_page_36_Picture_3.jpeg)

```
function Decoder(bytes, port) {
    var distance = decodeDistance(bytes[0]<<8 | bytes[1]);
    var levelPercentage = decodeLevelPercentage(bytes[2]);
    var batteryVoltage = bytes[3]<<8 | bytes[4];
    var errorCode = decodeErrors(bytes[5]);

    return {
        distance: distance,
        levelPercentage: levelPercentage,
        batteryVoltage: batteryVoltage,
        errorCode: errorCode
    };
}</pre>
```

![](_page_37_Picture_2.jpeg)

# Appendix

#### Recovery steps for error LED notifications

| Error                         | Automatic recovery                                                                                                    | Recommended steps                                                                                                    |
|-------------------------------|----------------------------------------------------------------------------------------------------|----------------------------------------------------------------------------------------------------|
| Device boot up error          | No                                                                                                    | Contact Terabee support for a more detailed troubleshooting of the issue                                                                                                    |
| Device configuration<br>error | No                                                                                                    | Please make sure that necessary network and<br>application parameters are properly configured. This<br>may include unique keys (DevEUI, AppEUI, AppKEY,<br>devAddr, appSKey, nwkSKey), selecting appropriate<br>spreading factor or data transmission intervals. This<br>can be done using the Terabee Configuration GUI.<br>If the error persists, please contact Terabee support                                                                                                    |
| Network connection<br>error   | Device is programmed to restart<br>within 30 sec after error has<br>been detected.<br>This is done for cases when<br>gateway/network has<br>experienced issues, allowing a<br>Terabee device to automatically<br>rejoin the network - after it has<br>been installed in the field. | <ol> <li>Make sure the provided LoRa antenna is properly<br/>connected to the Terabee device. If a non-Terabee<br/>antenna is employed, please ensure it supports the<br/>corresponding LoRa frequency.</li> <li>Make sure the gateway is powered, operational,<br/>and is properly configured with the selected network<br/>server</li> <li>Make sure that (a) the exchanged unique keys,<br/>and (b) activation method are identical on the<br/>Terabee device side and the network server</li> <li>Make sure the Terabee device is in<br/>communication range with the LoRa gateway. Please<br/>note that physical abstractions (buildings,<br/>mountains, hills etc) in the line of sight between the<br/>device and the gateway may reduce the LoRa<br/>communication range.</li> </ol> |
| Device firmware<br>crash      | Device is programmed to restart<br>within 30 sec after error has<br>been detected.<br>Rarely, this may be a necessary<br>step in cases when an internal<br>error needs to be handled and<br>resolved.                                                                              | If the issue error persists, after re-initiation, please<br>contact Terabee support for a more detailed<br>troubleshooting of the issue.                                                                                                    |

![](_page_38_Picture_4.jpeg)